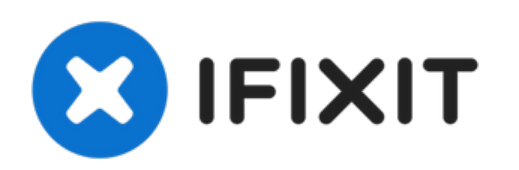

# Mac LaptopのSMC、PRAM、NVRAMをリセット する方法

SMC、PRAM、NVRAMをリセットします。Mac Laptopの一般的な問題のほとんどを解決します。

作成者: Aaron Cooke

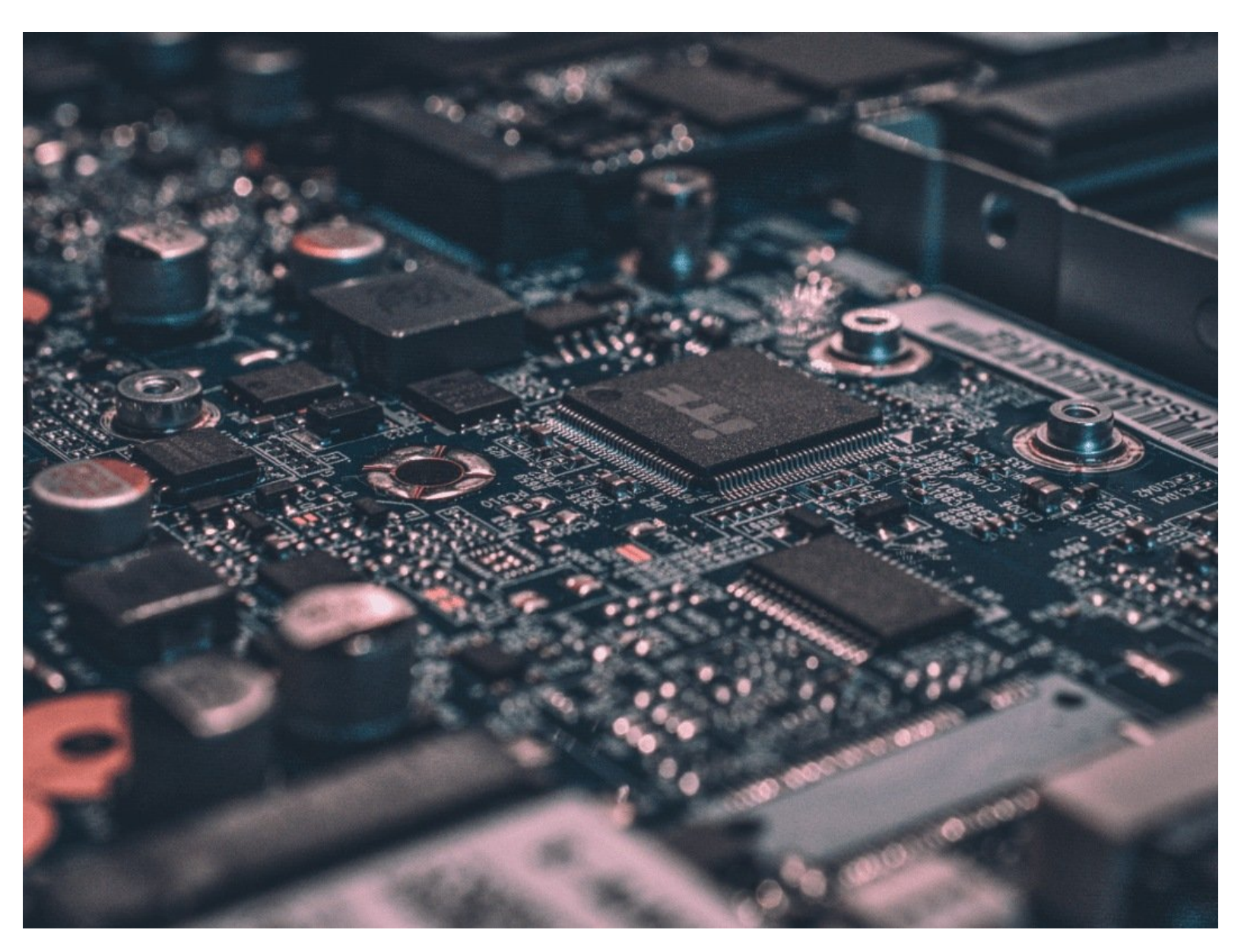

ã"ã®æ–‡æ∍,ã⁻2022-05-22 06:17:53 AM (MST)ã«ä½œæ^ã•ã,Œã¾ã—ãŸã€,

## はじめに

Mac Laptopが正しく起動しない?あなたの愛するMacに異変が起きていませんか?SMC、PRAM、 NVRAMをリセットすると解決するかもしれません。

T2チップ搭載のMacBook Pro 2018モデルをお持ちの方は、手順が異なるため、 <u>このガイド</u>にアク セスしてください。

ã"ã®æ–‡æ∍¸ã⁻2022-05-22 06:17:53 AM (MST)ã«ä½œæ^ã•ã,Œã¾ã—ãŸã€,

### 手順1—バッテリーの取り外しができないMacノートパソコンのSMCリセットについて

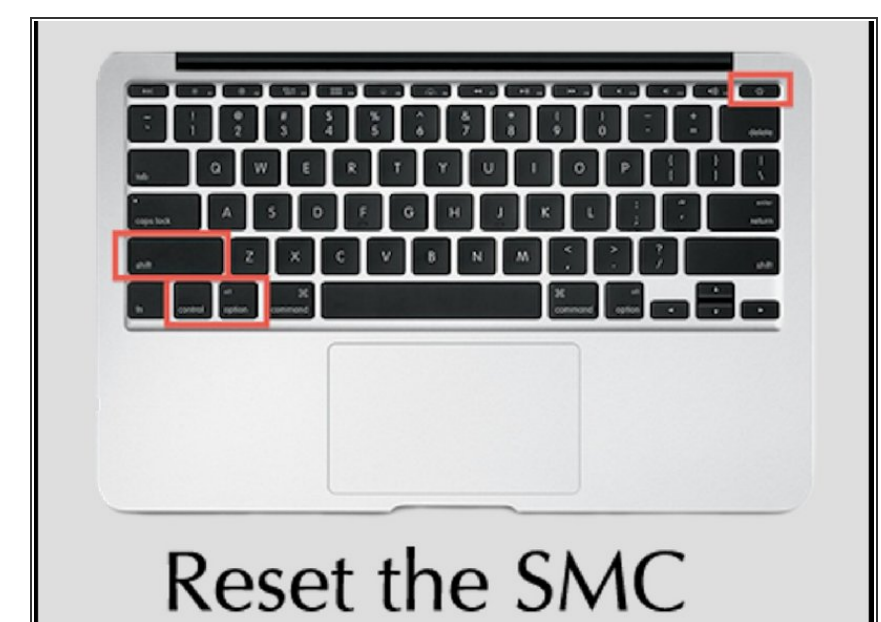

- お使いのMacが取り外し可能なバッ テリーを搭載している場合は、この 手順をスキップして手順2に進みま す。
- アップルメニュー > シャットダウン
  を選択します。
- Macがシャットダウンしたら、内蔵 キーボードの左側でShift-Control-Optionを押し、同時に電源ボタンを 押します。これらのキーと電源ボタ ンを10秒間押したままにします。 Touch ID搭載のMacBook Proをお使 いの場合は、Touch IDボタンが電源 ボタンにもなっています。
- すべてのキーを離します。電源ボタンをもう一度押すと、Macの電源がオンになります。

ã"ã®æ–‡æ, ã⁻2022-05-22 06:17:53 AM (MST)㠫作æ^ã•ã,Œã¾ã—ãŸã€,

#### 手順2-リムーバブルバッテリー搭載MacのSMCリセット

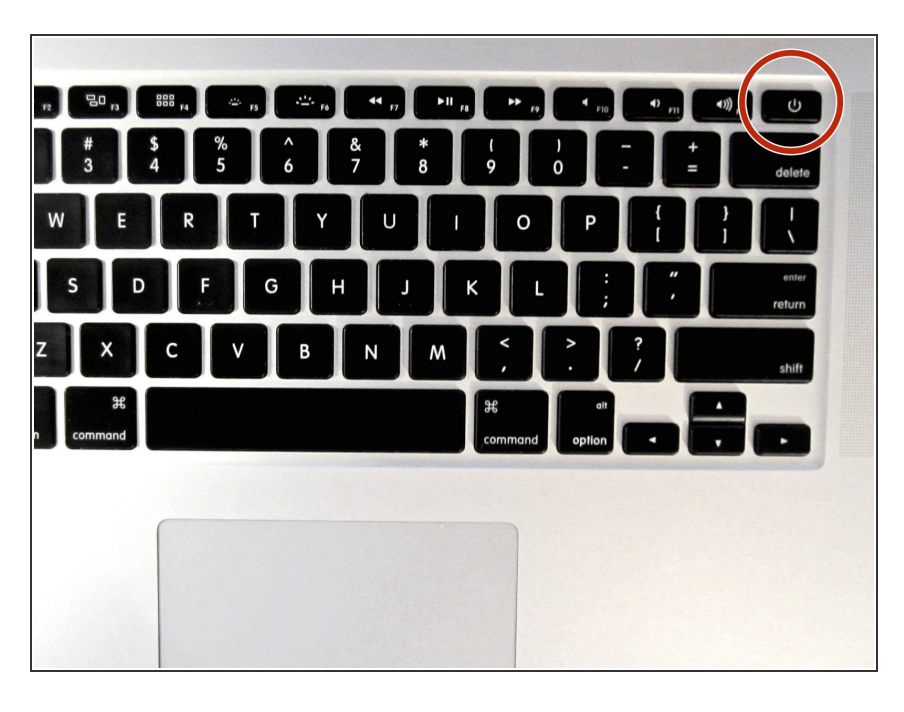

- Macの電源を落とします。
- バッテリーを取り外します。
- Macのバッテリーの取り外し方がわ からない場合は、こちらのリンクか らお使いのMacのメーカーとモデル を選択してください。
- バッテリーを取り外したら、電源ボ タンを5秒間長押しします。
- 電源ボタンを離します。バッテリー
  を再装着します。
- Macの電源を入れるときと同じよう に、もう一度電源ボタンを押しま す。

ã"ã®æ–‡æ∍,ã⁻2022-05-22 06:17:53 AM (MST)ã«ä½œæ^ã•ã,Œã¾ã—ãŸã€,

#### 手順3— PRAM/NVRAM リセット

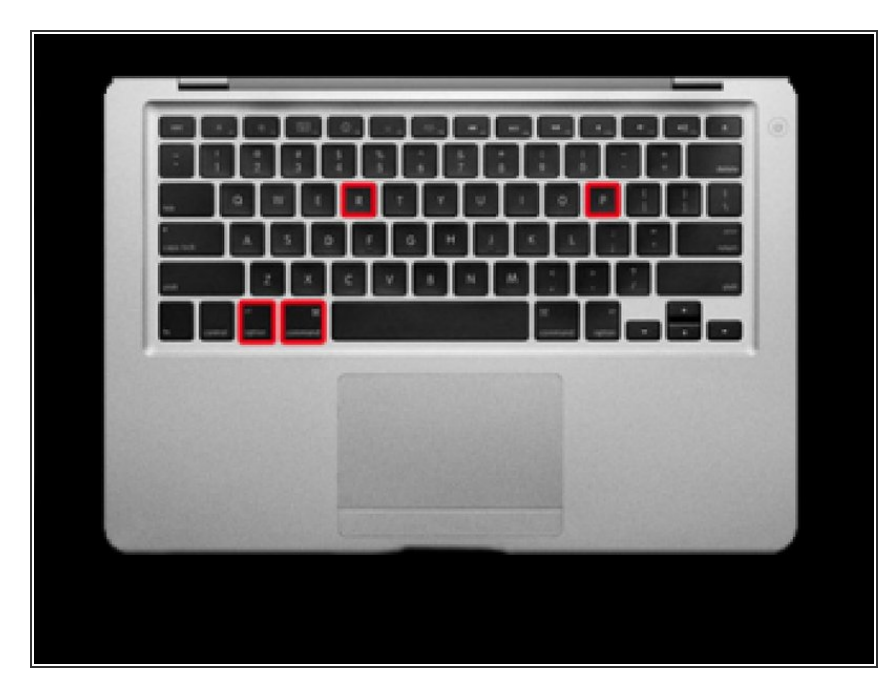

- コンピュータをシャットダウンします。
- 電源ボタンを押します。
- グレー色の画面が表示される前に、
  Commandキー + Optionキー + Pキー
  + Rキーを同時に長押しします。
- MacBookが再起動し、起動音が聞こ えるまでこれらのキーを押したまま にします。
- キーを離します。
- PRAM/NVRAMをリセットすると、 ディスクキャッシュ、音量、時間、 キーボードとマウスの設定などの設 定もリセットされますので、ご注意 ください。

もし、これらのリセットがあなたのMacのために役立たなかった場合は、回答フォーラムに移動して (まだ移動していない場合)私たちのフレンドリーなコミュニティに次のステップを尋ねてください。

ã"ã®æ–‡æ∍¸ã⁻2022-05-22 06:17:53 AM (MST)ã«ä½œæ^ã•ã,Œã¾ã—ãŸã€,